## HOW TO UPDATE THE TOTAL ENROLLMENT CAPACITY ON COMBINED SECTIONS:

When users update the Enrollment Capacity on Maintain Schedule of Classes, the Combined Section Enrollment Capacity *does not* automatically update. This causes students to see open seats in ONE.UF, but they will not be able to enroll since the Combined Section is full.

## NAVIGATION

Main Menu > Student Information System > Curriculum Management > Schedule of Classes > Maintain Schedule of Classes

1. Update Enrollment Capacity and click SAVE:

| Basic Data Meetings Enrollment Cntrl Reserve Cap Notes Exam LMS Data                                                                                                    | Textbook GL Interface                  |
|----------------------------------------------------------------------------------------------------|----------------------------------------|
| Course ID 017064 Course Offering Nbr 1<br>Academic Institution University of Florida<br>Term Spring 2020 Undergrad<br>Subject Area CHM Chemistry<br>Cataloo Nbr 2045L General Chemistry Lab |                                        |
| Enrollment Control                                                                                                    | Find   View All First 🕔 3 of 12 🕑 Last |
| Session 1     Regular Academic Session       Class Section 0689     Component Laboratory       Associated Class 12     Units 1.00       *Class Status Active     ✓                          | Class Nbr 11095<br>Event ID 000216086  |
| Class Type Enrollment Enrol                                                                                                    | rollment Status Open                   |
| *Add Consent No Special Consent Required 🗸                                                                                                    | Requested Room Capacity Total          |
| *Drop Consent No Special Consent Required 🗸                                                                                                    | Enrollment Capacity 80 78              |
| 1st Auto Enroll Section                                                                                                    | Wait List Capacity 0                   |
| 2nd Auto Enroll Section                                                                                                    | Minimum Enrollment Nbr                 |
| Resection to Section                                                                                                    |                                        |
| Auto Enroll from Wait List Cancel if Student Enrolled                                                                                                    | Combined Section                       |
| Save Return to Search T Previous in List Next in List Notify<br>Basic Data   Meetings   Enrollment Cntrl   Reserve Cap   Notes   Exam   LMS Data   Textbook   GL Inte                       | rface                                  |

2. Click the Combined Section link:

| Basic Data Meetings Enrollment Cntrl Reserve Cap Notes Exam LM                                                                                                    | IS Data <u>T</u> extbook <u>G</u> L Interface               |
|----------------------------------------------------------------------------------------------------|-------------------------------------------------------------|
| Course ID         017064         Course Offering Nbr         1           Academic Institution         University of Florida         1           Term         Spring 2020         Undergrad           Subject Area         CHM         Chemistry           Catalog Nbr         2045L         General Chemistry Lab |                                                             |
| Enrollment Control                                                                                                    | Find   View All First 🕔 3 of 12 🕑 Last                      |
| Session 1         Regular Academic Session           Class Section 0689         Component Laboratory           Associated Class 12         Units 1.00           *Class Status         Active                                                                                                    | Class Nbr 11095<br>Event ID 000216086<br>Cancel Class       |
| Class Type Enrollment                                                                                                    | Enrollment Status Open                                      |
| *Add Consent No Special Consent Required  *Drop Consent No Special Consent Required                                                                                                    | Requested Room Capacity 85 Total<br>Enrollment Capaci 85 78 |
| 2nd Auto Enroll Section Resection to Section                                                                                                    | Wait List Capacity 0                                        |
| Auto Enroll from Wait List Cancel if Student Enrolled                                                                                                    | Combined Section                                            |
| 🖫 Save 🔯 Return to Search 🎁 Previous in List 🗐 Next in List 😭 Notify                                                                                                    |                                                             |
| Basic Data   Meetings   Enrollment Cntrl   Reserve Cap   Notes   Exam   LMS Data   Textbook                                                                                                    | GL Interface                                                |

Training and Organizational Development Human Resources University of Florida, Gainesville, FL 32611

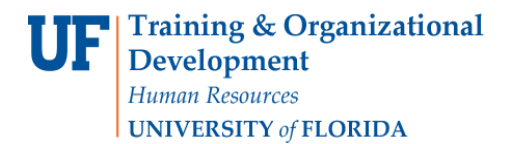

UF myUFL

Student Information System

3. Make note of the Term, Session, and Combined Sections ID:

| ombined Se   | ection                 |                                               |                                              |                                                                         |                                                                 |                            |                 |  |  |  |
|--------------|------------------------|-----------------------------------------------|----------------------------------------------|-------------------------------------------------------------------------|-----------------------------------------------------------------|----------------------------|-----------------|--|--|--|
| chedule of C | Classes                |                                               |                                              |                                                                         |                                                                 |                            |                 |  |  |  |
| ombined      | Section De             | etail                                         |                                              |                                                                         |                                                                 |                            |                 |  |  |  |
|              | Academic<br>Combined S | Institution<br>Term<br>Sessior<br>Sections II | UFLOR Univ<br>2201 Spri<br>1 Reg<br>0131 CHI | versity of Florida<br>ng 2020<br>ular Academic Session<br>1/2045LM 8-10 | ⊠ s                                                             | skip Mtg Pattern & Inst    | r Edit          |  |  |  |
|              |                        |                                               |                                              | Status: A class may b<br>Enrollment res                                 | be closed if students are on t<br>trictions may apply to open c | the wait list.<br>classes. |                 |  |  |  |
| Combined E   | nrollment Capac        | ities                                         |                                              |                                                                         |                                                                 |                            |                 |  |  |  |
| Requested F  | Room Capacity          |                                               | Enr                                          | ollment Capacity                                                        | Enrollment To                                                   | otal                       | Available Seats |  |  |  |
| 176          |                        |                                               |                                              | 176                                                                     | 171                                                             | 171                        |                 |  |  |  |
| Wait List Ca | pacity                 |                                               | Wa                                           | it List Total                                                           |                                                                 |                            |                 |  |  |  |
| 0            |                        |                                               |                                              | 0                                                                       |                                                                 |                            |                 |  |  |  |
| Combined     | Sections               |                                               |                                              |                                                                         | Personalize                                                     | e   Find   💷   🔣           | 1-2 of 2        |  |  |  |
| Subject      | Catalog                | Section                                       | Class Num                                    | Description                                                             | Status                                                          | Enrollment Total           | Wait Tot        |  |  |  |
| CHM          | 2045L                  | 0689                                          | 11095                                        | General Chemistry Lab                                                   | Open                                                            | 78                         | 0               |  |  |  |
| 01111        | 2046L                  | 0737                                          | 11320                                        | Gen Chem & Qual Analysis                                                | Lab Closed                                                      | 96                         | 0               |  |  |  |

4. Navigate to the Identify Combined Sections table:

Main Menu > Curriculum Management > Combined Section > Identify Combined Sections

5. Enter the Term, Session, and Combined Sections ID and click Search

| Identify Combined Sections Enter any information you have and click S Find an Existing Value                                     | Search. Leave fields blank for a list of all values. |
|----------------------------------------------------------------------------------------------------|------------------------------------------------------|
| <ul> <li>Search Criteria</li> </ul>                                                                                              |                                                      |
| Academic Institution: = -><br>Term: = -><br>Session: = -><br>Combined Sections ID: begins with -><br>Description: begins with -> | UFLOR<br>2201<br>Regular Academic Session<br>0131    |
| Case Sensitive Search Clear Basic Search                                                                                         | Save Search Criteria                                 |

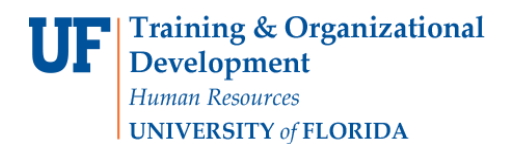

Student Information System

myUFL

UF

6. Note that the individual Enrollment Capacities add up to *more than* the TOTAL Enrollment Capacity:

| Identify Co                 | mbined                                                                     | Sections                                                     |          |                                                                                                    |                 |                            |                    |             |                   |           |          |        |          |        |         |          |    |     |
|-----------------------------|----------------------------------------------------------------------------|--------------------------------------------------------------|----------|----------------------------------------------------------------------------------------------------|-----------------|----------------------------|--------------------|-------------|-------------------|-----------|----------|--------|----------|--------|---------|----------|----|-----|
|                             | Acader<br>Combine                                                          | nic Institution U<br>Term 2<br>Session 1<br>ed Sections ID 0 | ssion    | Permanent Combination Skip Mtg Pattern & Instr Edit Warning: Mtg Pattern & Instr information will not be shared within the combined section. |                 |                            |                    |             |                   |           |          |        |          |        |         |          |    |     |
| Room Canad                  | ity                                                                        |                                                              | otri     |                                                                                                    | ~               |                            |                    |             |                   |           |          |        |          |        |         |          |    |     |
| Re                          | quested R                                                                  | oom Capacity                                                 | 176      |                                                                                                    | E               | nrollment C<br>Wait List C | apality<br>apacity | 176         | Total<br>171<br>0 |           |          |        |          |        |         |          |    |     |
| Linked Class<br>Combined Se | es<br>ctions                                                               | Class Descriptio                                             | in litti | •                                                                                                    | Pers            | onalize   F                | ind   View         | All   🗖   🔜 | First             | ④ 1-2 of  | 2 🕑 La   | ast    |          |        |         |          |    |     |
| *Class Nbr                  | Subject                                                                    | Catalog Nbr                                                  | Section  | Status                                                                                                    | Req Room<br>Cap | Enrl Cap                   | Enrl Tot           | Wait Cap    | Wait Tot          | Acad Grou | ıp       |        |          |        |         |          |    |     |
| 11095 🔍                     | CHM                                                                        | 2045L                                                        | 0689     | Open                                                                                                    | 0               | 85                         | 78                 | 0           | 0                 | LAS       | +        | -      |          |        |         |          |    |     |
| 11320 🔍                     | CHM                                                                        | 2046L                                                        | 0737     | Closed                                                                                                    | 0               | 96                         | 96                 | 0           | 0                 | LAS       | +        | -      |          |        |         |          |    |     |
| UF Combine                  | d Section                                                                  | Mtg Nbr                                                      |          |                                                                                                    |                 |                            |                    |             |                   | Perso     | nalize   | Find   | View All | ı 📰    | First ( | ) 1 of 1 | ۱. | ast |
| Class Meet<br>Nbr           | Combined Section Mtg Nbr<br>Iass Meeting Pattern<br>br Start Date End Date |                                                              | Meeting  | g Start Time                                                                                                    | Meeti           | ng End Time                | Monday             | Tuesday     | Wednes            | sday      | Thursday | Friday | Saturday | Sunday |         |          |    |     |
| 1 1                         |                                                                            | v 01/06/2020                                                 | 04       | 4/22/2020                                                                                                    | 3:00PM          |                            | 6:00P              | М           | Y                 | Ν         | N        |        | Ν        | N      | Ν       | Ν        | +  | -   |
| View Combined               | Sections T                                                                 | Fable<br>earch 📰 Noi                                         | tify     |                                                                                                    |                 |                            |                    |             |                   |           |          |        |          |        |         |          |    |     |

- 7. Click the [+] to add a row and enter "10001" and hit ENTER on the keyboard
  - a. Note that "10001" may not always work. If not, click the Magnifying Glass and select any Class Nbr.

| Identify Co                                                               | mbined                    | Sections                      |         |                   |                          |              |                                                       |             |                             |                                |                              |                 |        |          |        |       |     |  |  |
|---------------------------------------------------------------------------|---------------------------|-------------------------------|---------|-------------------|--------------------------|--------------|-------------------------------------------------------|-------------|-----------------------------|--------------------------------|------------------------------|-----------------|--------|----------|--------|-------|-----|--|--|
| Academic Institution UFLOR University of Florida<br>Term 2201 Spring 2020 |                           |                               |         |                   |                          |              | a Permanent Combination Skip Mtg Pattern & Instr Edit |             |                             |                                |                              |                 |        |          |        |       |     |  |  |
|                                                                           | Combine                   | Session 1<br>ed Sections ID 0 | 131     | Regular<br>CHM204 | Academic Se<br>45LM 8-10 | ssion        |                                                       |             | Warning: Mi<br>within the c | tg Pattern & I<br>combined sec | nstr information v<br>ction. | will not be sha | red    |          |        |       |     |  |  |
|                                                                           | *Con                      | bination Type E               | loth    |                   | $\sim$                   |              |                                                       |             |                             |                                |                              |                 |        |          |        |       |     |  |  |
| Room Capac                                                                | ity                       |                               |         |                   |                          |              |                                                       |             |                             |                                |                              |                 |        |          |        |       |     |  |  |
| D.                                                                        |                           | Constant                      | 470     |                   |                          |              |                                                       | 470         | Total                       |                                |                              |                 |        |          |        |       |     |  |  |
| Re                                                                        | quested R                 | com Capacity                  | 1/0     |                   | E                        | in onment (  | apacity                                               | 1/0         | 171                         |                                |                              |                 |        |          |        |       |     |  |  |
|                                                                           |                           |                               |         |                   |                          | Wait List (  | Capacity                                              |             | 0                           |                                |                              |                 |        |          |        |       |     |  |  |
| Linked Class                                                              | es                        |                               |         |                   | Per                      | sonalize   F | ind   View                                            | AII   💷   🔜 | First                       | ④ 1-3 of                       | f 3 🕑 Last                   |                 |        |          |        |       |     |  |  |
| Combined Se                                                               | ctions                    | Class <u>D</u> escriptio      | n 💷     | )                 |                          |              |                                                       |             |                             |                                |                              |                 |        |          |        |       |     |  |  |
| *Class Nbr                                                                | Subject                   | Catalog Nbr                   | Section | Status            | Req Room<br>Cap          | Enrl Cap     | Enrl Tot                                              | Wait Cap    | Wait Tot                    | Acad Gro                       | up                           |                 |        |          |        |       |     |  |  |
| 11095 Q                                                                   | СНМ                       | 2045L                         | 0689    | Open              | 0                        | 85           | 78                                                    | 0           | 0                           | LAS                            | + -                          |                 |        |          |        |       |     |  |  |
| 10001 Q                                                                   |                           |                               |         |                   | 0                        | 0            | 0                                                     | 0           | 0                           |                                | ÷ -                          |                 |        |          |        |       |     |  |  |
| 11320 Q                                                                   | СНМ                       | 2046L                         | 0737    | Closed            | 0                        | 96           | 96                                                    | 0           | 0                           | LAS                            | ÷ -                          |                 |        |          |        |       |     |  |  |
| UF Combine                                                                | d Section                 | Mtg Nbr                       |         |                   |                          |              |                                                       |             |                             | Perso                          | onalize   Find               | View All        | 1 🔣    | First    | 🕙 1 of | 1 🕑 I | ast |  |  |
| Class Meet<br>Nbr                                                         | ting Patteri              | n Start Date                  | En      | d Date            | Meetin                   | g Start Tim  | e Meeti                                               | ng End Time | Monday                      | Tuesday                        | Wednesday                    | Thursday        | Friday | Saturday | Sunda  | у     |     |  |  |
| 1 1                                                                       |                           | v 01/06/2020                  | 04      | /22/2020          | 3:00PM                   | Л            | 6:00P                                                 | M           | Y                           | N                              | N                            | N               | N      | N        | N      | +     | -   |  |  |
| View Combined                                                             | Sections T<br>Return to S | Table<br>earch 📰 No           | tify    |                   |                          |              |                                                       |             |                             |                                |                              |                 |        |          |        |       |     |  |  |

- 8. After hitting **ENTER**, the rest of the section's information will populate.
  - a. Delete the row with "10001" by using the [-] button
  - b. Click Save
  - c. If you get the following error message, click **OK**:
    - i. "Warning -- You have changed the Combined Sections ID to Skip Meeting Pattern Edit. (14620,99)

You have changed the Combined Sections ID to Skip Meeting Pattern Edit. The shared meeting pattern data will be deleted. Remember to add meeting pattern data to the individual class sections as required."

| Identify Cor      | mbined      | d Sections                               |              |                     |                        |                                                                                              |            |             |              |             |                |          |        |          |          |     |     |
|-------------------|-------------|------------------------------------------|--------------|---------------------|------------------------|----------------------------------------------------------------------------------------------|------------|-------------|--------------|-------------|----------------|----------|--------|----------|----------|-----|-----|
|                   | Acade       | mic Institution U<br>Term 2<br>Session 1 | JFLOR<br>201 | Univers<br>Spring 2 | ity of Florida<br>2020 | Permanent Combination     Skip Mtg Pattern & Instr Edit     Warning Mtg Pattern & Instr Edit |            |             |              |             |                |          |        |          |          |     |     |
|                   | Combine     | ed Sections ID 0                         | 131          | CHM20               | 45LM 8-10              |                                                                                              |            |             | within the c | ombined sec | tion.          |          |        |          |          |     |     |
|                   | *Соп        | nbination Type E                         | Both         |                     | ~                      |                                                                                              |            |             |              |             |                |          |        |          |          |     |     |
| Room Capac        | ity         |                                          |              |                     | 1                      |                                                                                              |            |             |              |             |                |          |        |          |          |     |     |
|                   |             |                                          |              |                     |                        |                                                                                              |            |             | Total        |             |                |          |        |          |          |     |     |
| Re                | quested R   | loom Capacity                            | 182          |                     | E                      | Enrollment (                                                                                 | Capacity   | 182         | 171          |             |                |          |        |          |          |     |     |
|                   |             |                                          |              |                     |                        | Wait List (                                                                                  | Capacity   |             | 0            |             |                |          |        |          |          |     |     |
| Linked Class      | es          |                                          |              |                     | Per                    | sonalize   F                                                                                 | ind   View | AII   🖾   🔜 | First        | 1-3 of      | 3 🕑 Last       |          |        |          |          |     |     |
| Combined Se       | ctions      | Class <u>D</u> escription                | on (****)    | )                   |                        |                                                                                              |            |             |              |             |                |          |        |          |          |     |     |
| *Class Nbr        | Subject     | Catalog Nbr                              | Section      | Status              | Req Room<br>Cap        | Enrl Cap                                                                                     | Enrl Tot   | Wait Cap    | Wait Tot     | Acad Grou   | qu             |          |        |          |          |     |     |
| 11095 Q           | CHM         | 2045L                                    | 0689         | Open                | 0                      | 85                                                                                           | 78         | 0           | 0            | LAS         | * -            |          |        |          |          |     |     |
| 10001 Q           | ANT         | 2000                                     | TEST         |                     | 30                     | 1                                                                                            | 0          | 0           | 0            | LAS         |                |          |        |          |          |     |     |
| 11320 Q           | CHM         | 2046L                                    | 0737         | Closed              | 0                      | 96                                                                                           | 96         | 0           | 0            | LAS         | ÷ =            |          |        |          |          |     |     |
| UF Combined       | d Sectior   | n Mtg Nbr                                |              |                     |                        |                                                                                              |            |             |              | Perso       | onalize   Find | View All | ) I 🔜  | First    | 🖲 1 of 1 | € L | ast |
| Class Meet<br>Nbr | ing Patter  | n Start Date                             | En           | d Date              | Meetin                 | ig Start Tim                                                                                 | e Meetir   | ng End Time | Monday       | Tuesday     | Wednesday      | Thursday | Friday | Saturday | Sunday   |     |     |
| 1 1               |             | v 01/06/2020                             | 04           | /22/2020            | 3:00PI                 | 4                                                                                            | 6:00PI     | М           | Y            | Ν           | N              | N        | Ν      | N        | N        | +   | -   |
| View Combined     | Sections    | Table                                    |              |                     |                        |                                                                                              |            |             |              |             |                |          |        |          |          |     | _   |
| 🔚 Save 🔯 F        | Return to S | earch 📔 No                               | tify         |                     |                        |                                                                                              |            |             |              |             |                |          |        |          |          |     |     |

9. Note that the Total Enrollment Capacity has now been updated to reflect the correct sum:

|                             | Academ<br>Combined<br>*Comb | ic Institution (<br>Term 2<br>Session 1<br>d Sections ID (<br>bination Type (E | UFLOR<br>2201<br>1<br>0131<br>Both | Universi<br>Spring 2<br>Regular<br>CHM204 | ty of Florida<br>2020<br>Academic Se<br>45LM 8-10 | ssion                      |                    | R<br>R      | ] Permanen<br>] Skip Mtg F | t Combinati<br>Vattern & Ins | ion<br>str Edit |      |          |        |          |          |     |     |
|-----------------------------|-----------------------------|--------------------------------------------------------------------------------|------------------------------------|-------------------------------------------|---------------------------------------------------|----------------------------|--------------------|-------------|----------------------------|------------------------------|-----------------|------|----------|--------|----------|----------|-----|-----|
| Room Capac<br>Re            | i <b>ty</b><br>quested Ro   | om Capacity                                                                    | <mark>1</mark> 81                  |                                           | E                                                 | nrollment C<br>Wait List C | apacity<br>apacity | 181         | <b>Total</b><br>171<br>0   |                              |                 |      |          |        |          |          |     |     |
| Linked Class<br>Combined Se | es<br>ctions                | Class <u>D</u> escripti                                                        | on 📧                               | •                                         | Pers<br>Reg Room                                  | sonalize   F               | ind   View         | All   🖾   🛄 | First                      | ④ 1-2 of 2                   | 2 🕑 L           | ast  |          |        |          |          |     |     |
| 11095 Q                     | CHM                         | 2045L                                                                          | 0689                               | Open                                      | Cap<br>0                                          | 85                         | 78                 | o o         | vvalt lot                  | LAS                          | +               | -    |          |        |          |          |     |     |
| 11320 Q                     | CHM                         | 2046L                                                                          | 0737                               | Closed                                    | 0                                                 | 96                         | 96                 | 0           | 0                          | LAS                          | +               | -    |          |        |          |          |     |     |
| UF Combine                  | d Section                   | Mtg Nbr                                                                        |                                    |                                           |                                                   |                            |                    |             |                            | Persor                       | nalize          | Find | View All | )   🔣  | First (  | ) 1 of 1 | ۱   | Las |
| Class Meet<br>Nbr           | ing Pattern                 | Start Date                                                                     | E                                  | nd Date                                   | Meeting                                           | g Start Time               | Meetir             | ng End Time | Monday                     | Tuesday                      | Wedne           | sday | Thursday | Friday | Saturday | Sunday   |     |     |
| 4 4                         |                             | 01/06/2020                                                                     | 0                                  | 4/22/2020                                 | 3:00PM                                            | 3:00PM                     |                    | 6:00PM      |                            | N N                          |                 | N    | N        | N      | N        | +        | 1 6 |     |

Training and Organizational Development Human Resources University of Florida, Gainesville, FL 32611